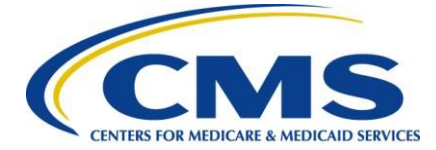

# QualityNet User Guide for Medicare Promoting Interoperability Program Eligible Hospitals and Critical Access Hospitals

#### **Getting Started**

This guide will assist in navigation throughout the Hospital Quality Reporting (HQR) Web-Based Data Collection Tool application. It will contain the steps needed to use this application in the <u>QualityNet</u> Secure Portal to submit data for the Medicare Promoting Interoperability Program objectives and clinical quality measures (CQMs).

Single provider and multi-provider users will use this <u>HQR web-based application</u>. Users with administrator privileges are generally the multi-provider users. The principal difference is multi-providerusers will have to select the providers they want to view; they will also be able to move between these providers when viewing data.

The summary screens presented in this user guide is from the point of view of the single-provider user.

No public health information or personally identifiable information will be displayed within this document.

Eligible hospitals and critical access hospitals (CAHs) can avoid penalties through the Medicare Promoting Interoperability Program by demonstrating their meaningful use of certified electronic healthrecord technology (CEHRT) to improve patient care.

The Centers for Medicare & Medicaid Services (CMS) and the Office of the National Coordinator for Health Information Technology established standards that hospitals must meet in order to qualify for the Medicare Promoting Interoperability Program. The CEHRT is a fifteen-character, alpha-numeric value that documents the standard against which your EHR technology was certified. For those participating in the Medicare Promoting Interoperability Program, participants **may use (1) existing 2015 Edition certification criteria, (2) the <u>2015 Edition Cures Update criteria</u>, or (3) a combination of the two in order to meet the CEHRT definition. The more up-to-date standards and functions in 2015 Edition CEHRT better support interoperable exchange of health information and improve clinical workflows.** 

Hospitals wanting to take part in the program will use this HQR web-based system to register and demonstrate effective and meaningful use of CEHRT by providing the following information:

- Registration Information
- Business Information
- Registration Disclaimer
- Objectives
- CQMs

This guide focuses on data entry for the Medicare Promoting Interoperability Program objectives and CQMs.

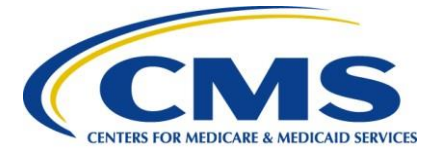

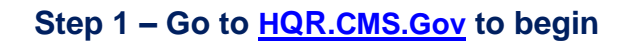

CMS.gov | Hospital Quality Reporting

| Hospital Quality Reporti                                                                                                    | ing                                                                                                    |                                                                                                    |
|----------------------------------------------------------------------------------------------------|----------------------------------------------------------------------------------------------------|----------------------------------------------------------------------------------------------------|
|                                                                                                    | HARP Login<br>Inter your User ID and Password to login.<br>User ID<br>Password<br>Password<br>Having trouble logging in?<br>Login<br>Don't have an account? Sign Up |                                                                                                    |
| CMS.gOV Hospital Quality Reporting<br>CMS.gov QualityNet Service Center Support<br>Accessibility Privacy Policy Terms of Use |                                                                                                    | BUT AND SERVICES (BUT AND SERVICES (BUT AND SERV |

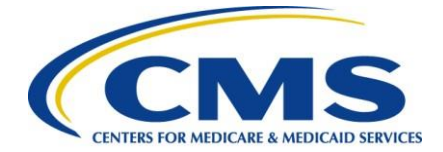

#### Step 1, Continued – Two-factor Authentication

Enter your User ID and Password to log in. The system requires two-factor authentication in order to login.

| Two-Factor                             | Two-Factor                                                                                   |
|----------------------------------------|----------------------------------------------------------------------------------------------|
| Authentication                         | Authentication                                                                               |
| Select a device to verify your account | For your security, we need to authenticate your request. We've sent a verification code via: |
| Google Authenticator                   | Google Authenticator<br>Please enter it below.                                               |
| Email                                  | Enter Code                                                                                   |
| SMS Text for number ending in          |                                                                                              |
| Cancel Next                            | Continue<br>Change two factor authentication                                                 |

#### Step 1, Continued – Terms and Conditions

After you have submitted your log in details and completed the two-factor authentication, you will need to Agree to the Terms & Conditions in order to proceed. Once this step has been completed, you will bedirected to the main dashboard.

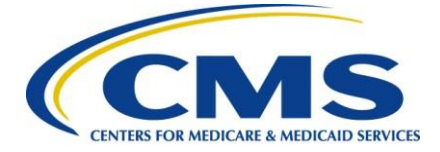

| Terms & Conditions                                                                                                    | 5 |
|----------------------------------------------------------------------------------------------------|---|
| time, and for any lawful Government<br>purpose, the government may monitor,<br>intercept, and search and seize any<br>communication or data transiting or stored<br>on this system. | • |
| Any communication or data transiting or<br>stored on this system may be disclosed or<br>used for any lawful Government purpose.                                                     | Ţ |
| I accept the above Terms and Conditions                                                                                                    |   |

#### Step 2 – Select Organization

On the main dashboard, you will have the option to **select or change the organization** for which you are submitting data for.

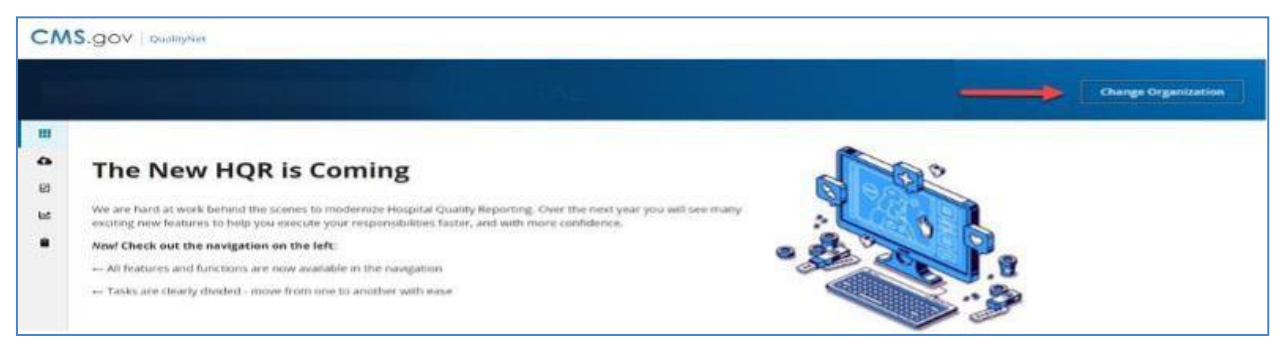

# Step 3 – Complete Administrative Tasks

Listed in the left-hand navigation bar, select **Administration**, then select **Promoting InteroperabilityRegistration**.

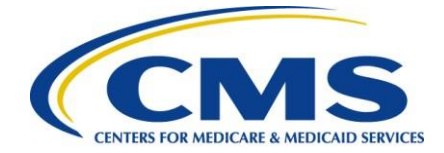

|   | Dashboard             |                                                                                                    |
|---|-----------------------|----------------------------------------------------------------------------------------------------|
| • | Data Submissions      | sks page is being retired.                                                                                              |
|   | eCQM                  | ou for your patience as we make changes to HQR. Quality vet Secure Portal Reports & PPS are still on the My Tasks page. |
| R | Performance           |                                                                                                    |
| 8 | Administration        |                                                                                                    |
|   |                       |                                                                                                    |
|   |                       |                                                                                                    |
|   |                       |                                                                                                    |
|   | Dashboard             |                                                                                                    |
| • | Data Submissions      | page is being retired.                                                                                                  |
| Ø | Data Results          |                                                                                                    |
| ĸ | Program Reporting     |                                                                                                    |
|   | Administration        |                                                                                                    |
|   | DACA                  | HQR is Coming                                                                                                    |
|   | Vendor Managemer      | * sehind the scenes to modernize Hospital Quality Reporting. Over the next year you will see many                       |
|   | Notice of Participati | on to help you execute your responsibilities faster, and with more confidence.                                          |
|   | PI Registration       | victors are now available in the navigation                                                                             |
|   |                       | vided - move from one to another with ease                                                                              |
|   |                       |                                                                                                    |
|   |                       | · · · · · · · · · · · · · · · · · · ·                                                                                   |

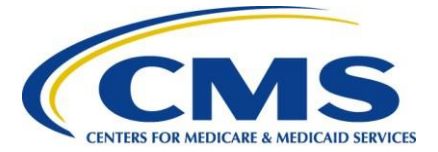

Next you will be directed to the below page:

| Promoting Interoperability Registration                         |         |  |
|-----------------------------------------------------------------|---------|--|
| Hereiche odda <del>-</del> nogradoù - berennen (* 1937) - berez |         |  |
| Registration Information                                        | O Start |  |
| Business Information                                            | O Start |  |
| Registration Disclaimer                                         | O Sign  |  |
|                                                                 |         |  |

# Step 3, Continued – Complete Registration Information

Select **Start** Registration Information and enter required information. Once complete, select **Save & Return**.

| 1 | < Back                                                                                            |
|---|---------------------------------------------------------------------------------------------------|
|   | Registration Information<br>Promoting Interoperability Registration                               |
|   | * Indicates required measure                                                                      |
|   | Incentive Program Questionaire                                                                    |
|   | Please select the Incentive Program                                                               |
|   | Please select the Medicare Hospital Type.     Subsection(d) Hospital     Critical Access Hospital |
|   | * Do you have a certified EHR Number.<br>Ves<br>No                                                |
|   | Cancel Save & Return                                                                              |

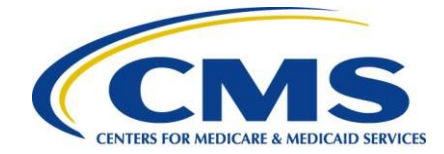

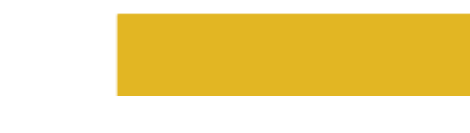

# Step 3, Continued – Complete Business Information

Select **Start** Business information and enter required information. You will be required to submit address, phone number, and email information. Once complete, select **Save & Return**.

|        | Promoting Interoperability Registration |   |         |
|--------|-----------------------------------------|---|---------|
|        | + Registration Information ✓ Complete   |   | ₽ Edit  |
|        | Business Information                    |   | O Start |
|        | Registration Disclaimer                 | 1 | O Sign  |
|        |                                         |   |         |
| Busir  | ness Address                            |   |         |
| * Add  | dress 1                                 |   |         |
|        |                                         |   |         |
| Add    | dress 2                                 |   |         |
|        |                                         |   |         |
| * City | 9                                       |   |         |
|        |                                         |   |         |
| * Stat | te                                      |   |         |
|        | \$                                      |   |         |
| * 7in  | Code                                    |   |         |
|        |                                         |   |         |
|        |                                         |   |         |
| Zip    | +4                                      |   |         |
|        |                                         |   |         |
| * Pho  | one Number                              |   |         |
|        |                                         |   |         |
| * Ent  | er e-mail address                       |   |         |
|        |                                         |   |         |

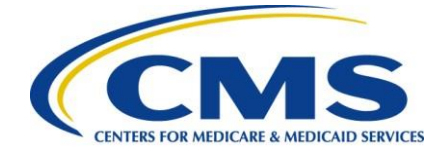

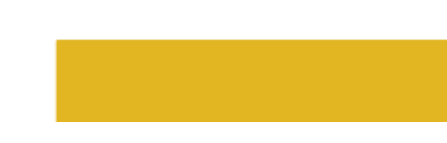

# Step 3, Continued – Complete Registration Disclaimer

Select **Start** Registration Disclaimer and enter required information. Select **Yes, I Acknowledge**. Once complete, select **Sign**.

| Promoting                                                                                                    | ; Interoperability Registration                                                                                                    |                                                                                                    |  |
|----------------------------------------------------------------------------------------------------|----------------------------------------------------------------------------------------------------|----------------------------------------------------------------------------------------------------|--|
| + Re                                                                                                    | sgistration information 🗸 Complete                                                                                                    | 🖉 Edix                                                                                                    |  |
| + Bu                                                                                                    | Jsiness Information 🗸 Complete                                                                                                    | 🖌 Edis                                                                                                    |  |
| R                                                                                                    | legistration Disclaimer                                                                                                    | O Sign                                                                                                    |  |
|                                                                                                    |                                                                                                    |                                                                                                    |  |
| < Back                                                                                                    |                                                                                                    |                                                                                                    |  |
| Registratio                                                                                                    | n Disclaimer                                                                                                    |                                                                                                    |  |
|                                                                                                    |                                                                                                    | * Indicates required measure                                                                                                    |  |
| General N                                                                                                    | Notice                                                                                                    |                                                                                                    |  |
| NOTICE: Any p<br>incomplete or<br>to civil penaltie                                                                                       | ierson who knowingly files a statement of claim containing any misrepresen<br>misleading information may be guilty of a criminal act punishable under lav<br>es.                                                                                                    | itation or any false,<br>w and may be subject                                                                                                    |  |
| Accept, A                                                                                                    | Agree and Submit                                                                                                    |                                                                                                    |  |
| I certify that fo<br>Promoting Inte<br>registration I a<br>documents, or<br>Interoperability<br>may also be su                            | regoing information is true, accurate and complete. I understand that Medi<br>eroperability Program payment requested will be paid from Federal funds,<br>m submitting a claim for Federal funds, and that the use of any faste claims<br>if the concealment of a material fact used to obtain a Medicare/Medicaid Pro<br>ty Program payment, may be prosecuted under applicable Federal or State e<br>ubject to civil penalties.                                                                                                    | icare/Medicaid<br>that by filing this<br>statements, or<br>smoting<br>criminal laws and                                                               |  |
| ROUTINE USE(<br>form and subs<br>private collecti<br>overpayment r<br>whom a record<br>government ag<br>entitlement, fr<br>of the Medicar | S): Information from this Medicare/Medicaid Promoting Interoperability Pro-<br>sequently submitted information and documents may be given to the Intern<br>ion agencies, and consumer reporting agencies in connection with recoupt<br>made and to Congressional Offices in response to inquines made at the req<br>d pertains. Appropriate disclosures may be made to other federal, state, loc<br>gencies, private business entitles, and individual providers of care, on matter<br>raud, program abuse, program integrity, and civil and criminal itigation rela<br>reMedicaid Promoting Interoperability Program. | ogram registration<br>nal Revenue Service,<br>nent of any<br>guest of the person to<br>cal, foreign<br>rs relating to<br>ted to the operation         |  |
| DISCLOSURES:<br>program is voi<br>may result in o<br>subsequently i<br>overpayment o<br>you have been<br>Protection and<br>information.   | This program is an incentive program. Therefore, while submission of info<br>luntary, failure to provide necessary information will result in delay in an inc<br>denial of Medicare/Medicaid Promoting Interoperability Program payment. I<br>requested information or documents to support this attestation will result<br>demand letter followed by recoupment procedures. It is mandatory that yo<br>n overpaid under the Medicare/Medicaid Promoting Interoperability Program<br>d Affordable Care Act, Section 6402, Section 1128], provides penalties for wil                                                    | rmation for this<br>centive payment or<br>Failure to furnish<br>in the issuance of an<br>u tell us if you believe<br>m, The Patient<br>thholding this |  |
| Position                                                                                                    | ]                                                                                                    |                                                                                                    |  |
|                                                                                                    | J                                                                                                    |                                                                                                    |  |
| * Yes, I Acknow                                                                                                    | A LOW R C                                                                                                    |                                                                                                    |  |
| * Yes, I Acknow<br>Yes, I Ac                                                                                                    | cknowledge                                                                                                    |                                                                                                    |  |

Medicare Promoting Interoperability

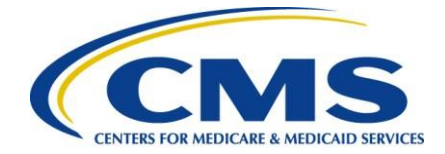

# Step 3, Complete

Once you have signed the Disclaimer, you will be notified that you have successfully submitted your registration information.

|   | Promoting Interoperability Registration |             |
|---|-----------------------------------------|-------------|
| 3 | Registration Successfully Submitted     |             |
|   |                                         | Export Data |
|   | + Registration Information ✓ Complete   | 🖉 Edit      |
|   | + Business Information V Complete       | ✓ Edit      |
|   | + Registration Disclaimer  Complete     |             |

# Step 4 – Begin Data Submission

After you have completed your registration information, select **Data Submissions** in the left-hand navigation.

|        | Dashboard<br>Data Submissions<br>Data Results | ing Interoperability Registration<br>gistration Successfully Submitted |             |
|--------|-----------------------------------------------|------------------------------------------------------------------------|-------------|
| 1<br>1 | Program Reporting<br>Administration           | Registration Information 🛩 Complete                                    | Export Data |
|        |                                               | Business Information V Complete                                        | ₽ £dis      |
|        |                                               | Registration Disclaimer 🖌 Complete                                     |             |

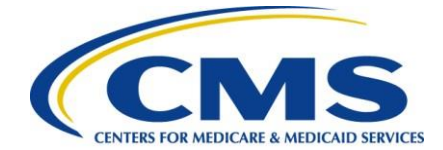

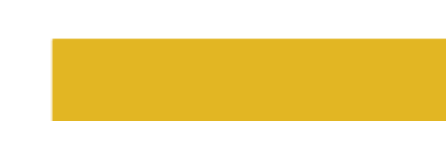

#### Step 5 – Web-based Measures

#### Select the Web-based Measures tab.

*Note:* You will only see program selections for programs you have permission to submit data for.

| 4    | eCQM Web-based Measures                                                     | Population & Sampling              | Chart Abstracted   | HCAHPS |                    |
|------|-----------------------------------------------------------------------------|------------------------------------|--------------------|--------|--------------------|
| 2    | File Upload         Data Form           You have selected Data Form submiss | sion. You can choose a different m | ethod at any time. |        |                    |
|      | Select the Data Form                                                        |                                    |                    |        |                    |
|      | IQR                                                                         | Launch Dat                         | a Form 🗿 🛛 OQ      | R      | Launch Data Form 🕥 |
|      | PI                                                                          | Launch Dat                         | a Form <b>O</b>    |        |                    |
|      |                                                                             |                                    |                    |        |                    |
|      |                                                                             |                                    |                    |        |                    |
|      |                                                                             |                                    |                    |        |                    |
|      |                                                                             |                                    |                    |        |                    |
| FE . |                                                                             |                                    |                    |        |                    |

#### **Step 6 – Begin Attestation**

After advancing to the **Web-based Measures** tab, you will be directed to the Promoting Interoperabilitywebpage

| <b></b> | Promoting Interoperability (PI)                                                                                                    |           | Program Year |  |
|---------|----------------------------------------------------------------------------------------------------|-----------|--------------|--|
| =<br>   | CMS Certification Number: 450147<br>Submission Period: 08/29/2020 - 03/31/2021<br>With Respect to Reporting Period: 01/01/2020 - 12/31/2020<br>Current Submission Period: Open |           |              |  |
|         | S Enter                                                                                                    | 💿 Preview | 🖉 Submit     |  |
|         | Attestation/Disclaimer<br>Promoting Interoperability                                                                                                    |           | O Start      |  |
|         | Objectives<br>Promoting Interoperability                                                                                                    |           | O Start      |  |
|         | Clinical Quality Measures<br>Promoting Interoperability                                                                                                    |           | O Start      |  |

Medicare Promoting Interoperability

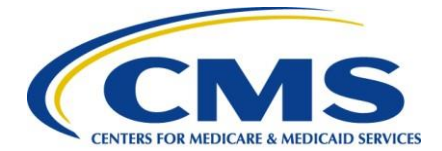

Press start and enter your attestation information.

| < Back                                                                                                    |                                      |
|----------------------------------------------------------------------------------------------------|--------------------------------------|
| Attestation/Disclaimer<br>Promoting Interoperability                                                                                                    |                                      |
|                                                                                                    | * Indicates required measure         |
| 1 Attestation Information                                                                                                    | CMS Certification Number:            |
| Provide your EHR Certification Number                                                                                                    | Submission Period:                   |
| Please select the method that will be used for All Promoting Interoperability Objectives                                                                                                    | With Respect to Reporting<br>Period: |
| An eligible hospital must choose one of two methods to designate how patients admitted to the<br>Emergency Department (ED) will be included in the denominators of certain Promoting<br>Interoperability Objectives. | Last Updated:                        |
| Observation Service Method All ED Visits Method                                                                                                    |                                      |
| * Choose eCQM reporting method                                                                                                    |                                      |

Once you have completed the attestation/disclaimer information, click **Yes, I Acknowledge** then select Save & Close Attestation Information.

#### Step 7 – Begin Objective Data Submission

| Objectives<br>Promoting Interoperability                | O Start |
|---------------------------------------------------------|---------|
| Clinical Quality Measures<br>Promoting Interoperability | O Start |

Data for the Medicare Promoting Interoperability Program objectives can be submitted anytime and inany order during the submission period. Likewise, answer values can be changed and resubmitted as many times as necessary during the submission period.

There are a total of five objectives and one additional requirement, the Security Risk Analysis measure, that are required to be reported on. Each objective is made up of one or more measures consisting of one or more required questions. Some of these questions are part of a question

#### Medicare Promoting Interoperability

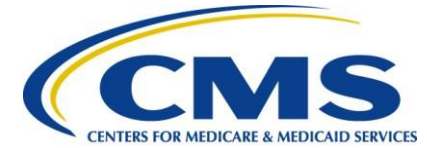

hierarchy, meaning additional questions may appear depending on how the previous question was answered.

A question hierarchy exists when the leading question is an Exclusion question. You will see the wordExclusion at the beginning of these questions.

Answers are required for all displayed questions. You cannot calculate or submit an objective unless allits measures required questions are answered. Select the **Save & Close** button for each objective.

The following screen shots will walk through examples of how the objectives will be displayed and theorder in which they will appear

| Protect Electronic Protected Health Information (ePhi)                                                                                                    | CMS Certification Number: |
|----------------------------------------------------------------------------------------------------|---------------------------|
| Objective: Protect electronic protected health information (ePHI) created or maintained by                                                                                                    |                           |
| the certified electronic health record technology (CEHRT) through the implementation of<br>appropriate technical, administrative, and physical safeguards.                                                                                                    | Submission Period:        |
| Measure: Conduct or review a security risk analysis in accordance with the requirements                                                                                                    | With Respect to Reporting |
| under 45 CFR 164.308(a)(1), including addressing the security (including encryption) of data<br>created or maintained by CEHRT in accordance with requirements under 45 CFR 164.312(a)(2)                                                                                                    | Period:                   |
| (iv) and 45 CFR 164.306(d)(3), implement security updates as necessary, and correct identified<br>security deficiencies as part of the eligible hospital or critical access hospitals (CAH) risk<br>management process.                                                                                                    | Last Updated:             |
| * Have you conducted or reviewed a security risk analysis in accordance with the<br>requirements under 45 CFR 164.308(a)(1), including addressing the security (including<br>encryption) of data created or maintained by CEHRT in accordance with requirements under<br>45 CFR 164.312(a)(2)(iv) and 45 CFR 164.306(d)(3), implement security updates as necessary,<br>and correct identified security deficiencies as part of the eligible hospital or critical access<br>hospitals (CAH) risk management process? |                           |
| O Yes<br>No                                                                                                    |                           |
|                                                                                                    |                           |

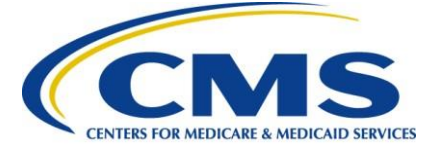

| 2 | eRx (electronic prescribing)                                                                                                    |
|---|----------------------------------------------------------------------------------------------------|
|   | Objective: Generate and transmit permissible discharge prescriptions electronically.                                                                                                    |
|   | Measure: e-Prescribing: For at least one hospital discharge, medication orders for permissible<br>prescriptions (for new and changed prescriptions) are queried for a drug formulary and<br>transmitted electronically using certified electronic health record technology (CEHRT).                                                                                                    |
|   | * Exclusion: Any eligible hospital or CAH that does not have an internal pharmacy that can<br>accept electronic prescriptions and there are no pharmacies that accept electronic<br>prescriptions within 10 miles at the start of their electronic health record (EHR) reporting<br>period.                                                                                                    |
|   | Ves<br>No                                                                                                    |
|   | Bonus: Query of Prescription Drug Monitoring Program (PDMP): For at least one Schedule II<br>opioid electronically prescribed using certified electronic health record technology (CEHRT)<br>during the electronic health record (EHR) reporting period, the eligible hospital or CAH uses<br>data from CEHRT to conduct a query of a PDMP for prescription drug history, except where<br>prohibited and in accordance with applicable law. |
|   | Ves<br>No                                                                                                    |
|   | Cancel Save & Close eRx (electronic prescribing)                                                                                                    |

| -           |               |                 |
|-------------|---------------|-----------------|
|             |               |                 |
| CENTERS FOR | MEDICARE & ME | DICAID SERVICES |

| ( | 3 Health Information Exchange                                                                                                    |  |  |  |  |  |
|---|----------------------------------------------------------------------------------------------------|--|--|--|--|--|
|   | Objective: The eligible hospital or critical access hospital (CAH) provides a summary of care record when transitioning or referring their patient to another setting of care, receives or retrieves a summary of care record upon the receipt of a transition or referral or upon the first patient encounter with a new patient, and incorporates summary of care information from other providers into their electronic health record (EHR) using the functions of certified EHR technology (CEHRT).                                                                                                    |  |  |  |  |  |
|   | Measure: Support Electronic Referral Loops by Sending Health Information: For at least one<br>transition of care or referral, the eligible hospital or CAH that transitions or refers their<br>patient to another setting of care or provider of care: (1) Creates a summary of care record<br>using certified electronic health record technology (CEHRT); and (2) electronically exchanges<br>the summary of care record.                                                                                                    |  |  |  |  |  |
|   | * Numerator: Support Electronic Referral Loops by Sending Health Information                                                                                                    |  |  |  |  |  |
|   | * Denominator: Support Electronic Referral Loops by Sending Health Information                                                                                                    |  |  |  |  |  |
|   | Measure: Support Electronic Referral Loops by Receiving and Incorporating Health<br>Information: For at least one electronic summary of care record received for patient<br>encounters during the electronic health record (EHR) reporting period for which an eligible<br>hospital or CAH was the receiving party of a transition of care or referral, or for patient<br>encounters during the EHR reporting period in which the eligible hospital or CAH has never<br>before encountered the patient, the eligible hospital or CAH conducts clinical information<br>reconciliation for medication, medication allergy, and current problem list. |  |  |  |  |  |

| * Denominator | r: Support Electronic Referral Loops by Receiving and Incorporating Health |
|---------------|----------------------------------------------------------------------------|
| Information   |                                                                            |

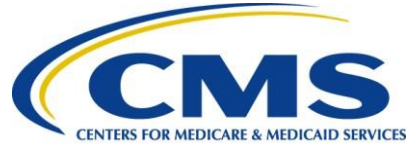

| Objective: Provides patients (or patient authorized representative) with timely electronic<br>access to their health information.                                                                                                    |
|----------------------------------------------------------------------------------------------------|
| Measure: Provide Patients Electronic Access to Their Health Information: For at least one<br>unique patient discharged from the eligible hospital or CAH inpatient or emergency                                                                                                    |
| department (POS 21 or 23) the patient (or patient-authorized representative) is provided timely access to view online, download, and transmi this or her health information; and the                                                                                                    |
| eligible hospital or CAH ensures the patient's health information is available for the patient<br>(or patient-authorized representative) to access using any application of their choice that is<br>configured to meet the technical specifications of the application programming interfaces |
| (API) in the eligible hospital or CAH's certified electronic health record technology (CEHRT).                                                                                                    |
| * Numerator: Provide Patients Electronic Access to Their Health Information                                                                                                    |
|                                                                                                    |
| * Denominator: Provide Patients Electronic Access to Their Health Information                                                                                                    |
|                                                                                                    |
|                                                                                                    |

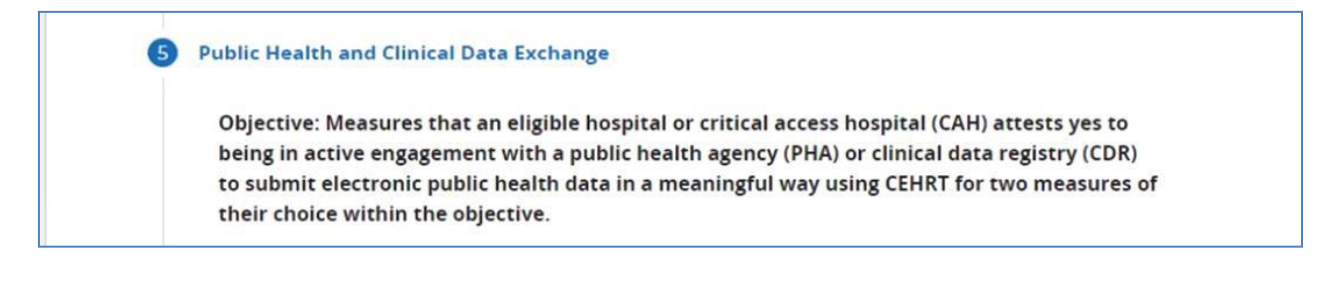

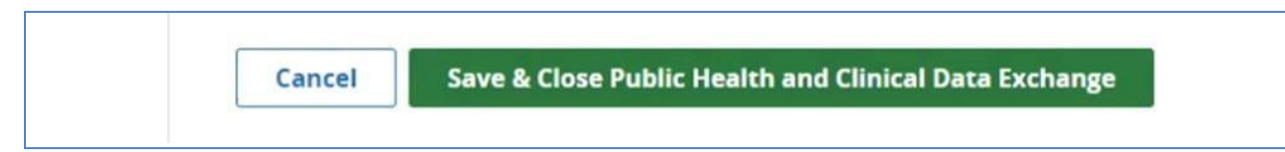

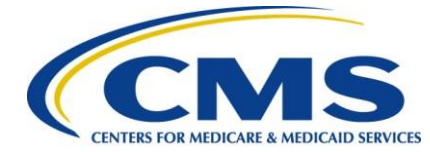

After you have completed each objective, the dashboard will show the following:

| <b>O</b><br>Pr | <b>bjectiv</b><br>omoting I | es 🗸 Complete<br>nteroperability                                | 🖋 Edit |
|----------------|-----------------------------|-----------------------------------------------------------------|--------|
|                | +                           | Protect Electronic Protected Health Information (ePHI) Complete |        |
|                | +                           | eRx (electronic prescribing)  Complete                          |        |
|                | +                           | Health Information Exchange Complete                            |        |
|                | +                           | Provider to Patient Exchange <pre>Complete</pre>                |        |
|                | +                           | Public Health and Clinical Data Exchange 🗸 Complete             |        |

#### Step 8 – Begin Clinical Quality Measure Data Submission

Data for the Medicare Promoting Interoperability Program CQMs can be submitted anytime and in anyorder during the submission period. Likewise, answer values can be changed and resubmitted as many times as necessary during the submission period. You are required to submit data for a minimum of **four of the nine measures**.

Note: The directions included in this step and the following screenshots are an example of how to submityour CQM data via a QRDA file. You may also submit your CQM data through a Web Form, if preferred.

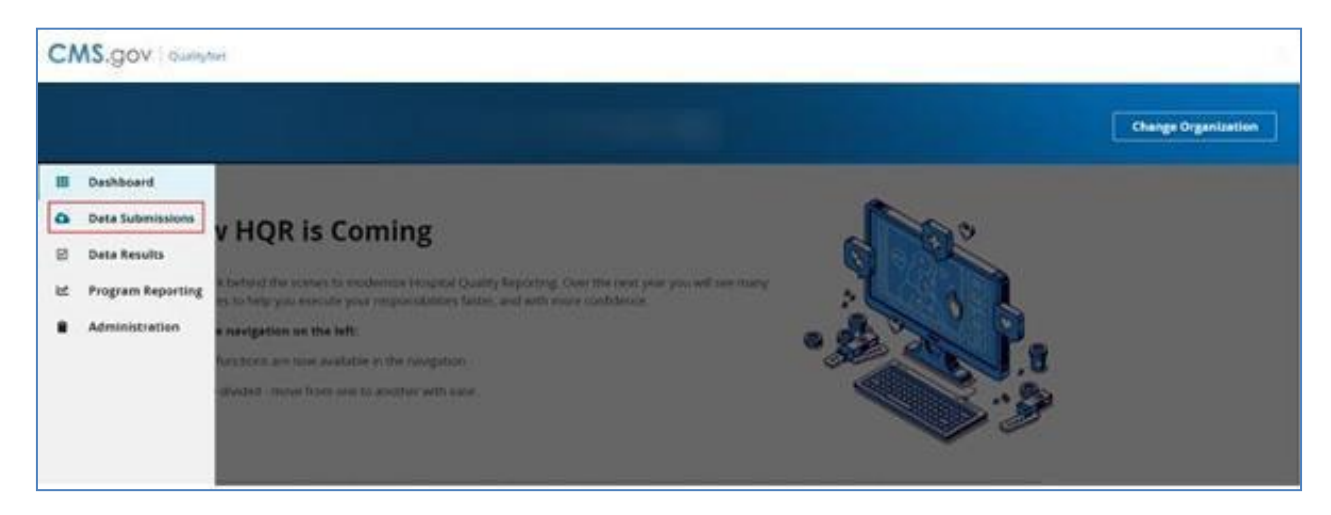

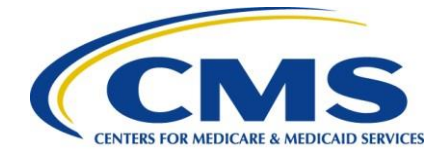

|                                           |                                                              |                                        |                           |        | Change Organizati |
|-------------------------------------------|--------------------------------------------------------------|----------------------------------------|---------------------------|--------|-------------------|
|                                           |                                                              |                                        |                           |        |                   |
| eCQM                                      | Web-based Measures                                           | Population & Sampling                  | Chart Abstracted          | HCAHPS |                   |
|                                           |                                                              |                                        |                           |        |                   |
| File Uplo                                 | ad Data Form                                                 |                                        |                           |        |                   |
| File Uplo                                 | ad Data Form                                                 | uter or <i>Drag and Drop</i> the files | ; into the highlighted ar | ea.    |                   |
| File Uplo<br>Choose Selec<br>Select a Sub | ad Data Form<br>t Files to browse your compo<br>mission Type | uter or <i>Drag and Drop</i> the files | i into the highlighted ar | ea.    |                   |

# Step 9 – Submit Data

Once you have completed each section for Promoting Interoperability, select **I'm Ready to Submit**. Youwill then receive the following message notifying you that you have successfully submitted your data. This completes the data submission process.

| •           | Promoting Interoperability (PI)                                                                                                    | Program Year<br>¢ |
|-------------|----------------------------------------------------------------------------------------------------|-------------------|
| 3<br>:<br>1 | Promoting Interoperability (PI) Measures Successfully Submitted                                                                                                    |                   |
|             | CMS Certification Number: 450147<br>Submission Period: 08/29/2020-03/31/2021<br>With Respect to Reporting Period: 01/01/2020 - 12/31/2020<br>Last Updated: 11/2/27/2021 03/86 AM | Export Data       |
|             | Current Submission Period: Open                                                                                                    |                   |
|             | 📀 Enter — 🔗 Preview —                                                                                                    | Submit            |

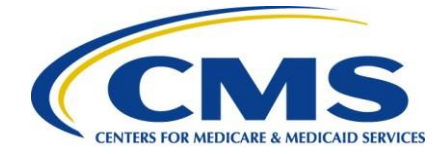

# Appendix A - CQM Measure Titles and Descriptions

| STK-3 | Anticoagulation Therapy<br>forAtrial Fibrillation/Flutter                  | Ischemic stroke patients with atrial fibrillation/flutter<br>whoare prescribed or continuing to take<br>anticoagulation therapy at hospital discharge.                                                                                                    |
|-------|----------------------------------------------------------------------------|----------------------------------------------------------------------------------------------------|
| STK-5 | Antithrombotic Therapy By<br>End of Hospital Day 2                         | Ischemic stroke patients administered antithrombotic therapy by the end of hospital day 2.                                                                                                    |
| STK-2 | Discharged on<br>AntithromboticTherapy                                     | Ischemic stroke patients prescribed or continuing to takeantithrombotic therapy at hospital discharge.                                                                                                    |
| STK-6 | Discharged on Statin<br>Medication                                         | Ischemic stroke patients who are prescribed or<br>continuing<br>to take statin medication at hospital discharge.                                                                                                    |
| PC-05 | Exclusive Breast Milk<br>Feeding                                           | During the newborn's entire hospitalization. This<br>measure reported as an overall rate which includes<br>all newborns that were exclusively fed breast milk<br>during the entire hospitalization.                                                                                                    |
| VTE-2 | Intensive Care Unit<br>Venous<br>Thromboembolism (VTE)<br>Prophylaxis      | This measure assesses the number of patients who received VTE prophylaxis or have documentation why noVTE prophylaxis was given the day of or the day after theinitial admission (or transfer) to the Intensive Care Unit (ICU) or surgery end date for surgeries that start the day of or the day after ICU admission (or transfer). |
| ED-2  | Median Admit Decision<br>Timeto ED Departure Time<br>for Admitted Patients | Median time (in minutes) from admit decision time<br>totime of departure from the emergency<br>department foremergency department patients<br>admitted to inpatient status.                                                                                                    |
| VTE-1 | Venous<br>Thromboembolism<br>Prophylaxis                                   | This measure assesses the number of patients who<br>received VTE prophylaxis or have documentation<br>why noVTE prophylaxis was given the day of or the<br>day after hospital admission or surgery end date for<br>surgeries that start the day of or the day after<br>hospital admission.                                            |